## スマホの方はこちらを登録

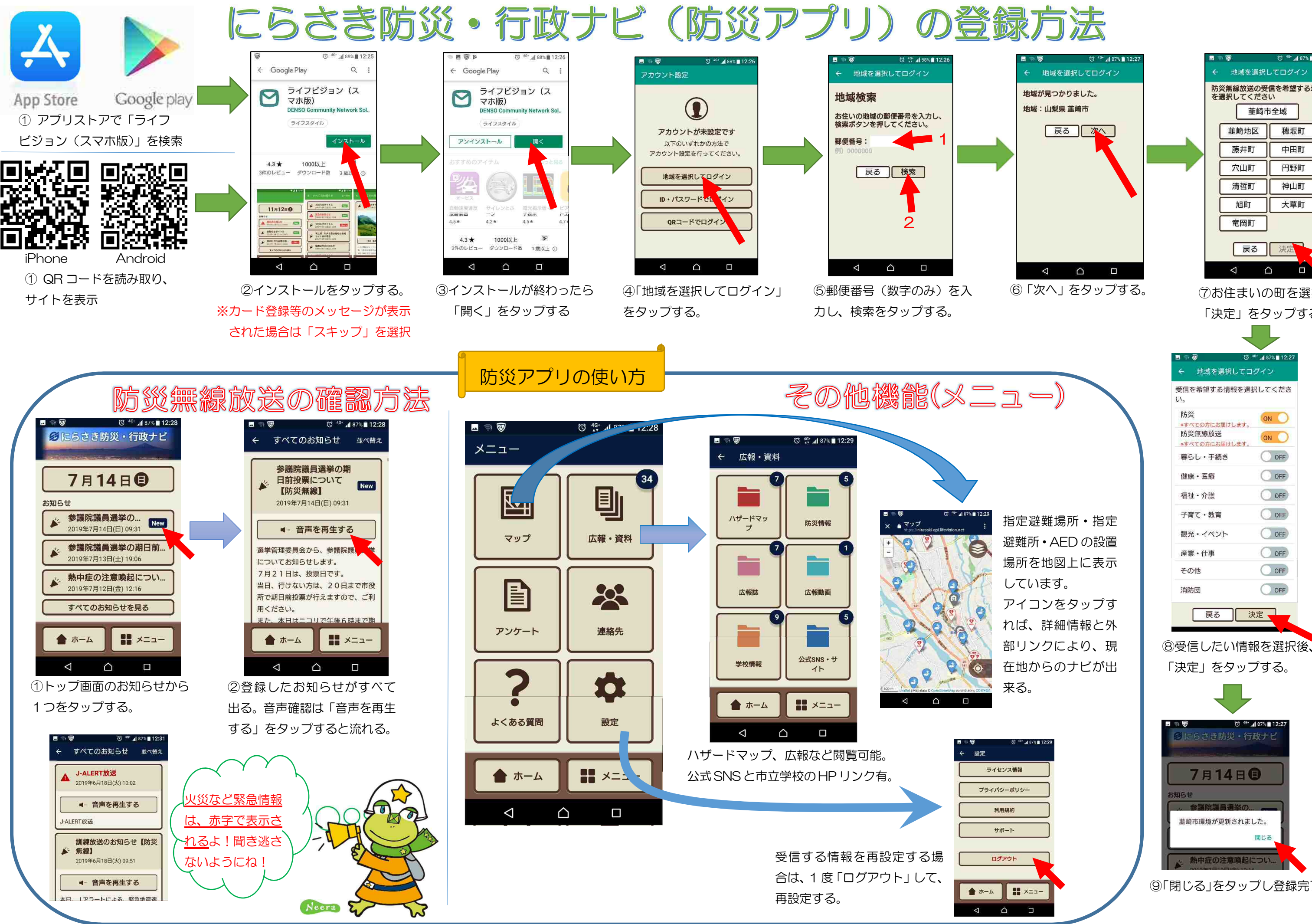

|                               | 9 Ø     | ত <sup>46-</sup> ₄1 87% ∎ 12:27 |
|-------------------------------|---------|---------------------------------|
| *                             | ・地域を選択し | 、てログイン                          |
| 防災無線放送の受信を希望する地域<br>を選択してください |         |                                 |
|                               | 董崎市全域   |                                 |
|                               | 韮崎地区    | 穂坂町                             |
|                               | 藤井町     | 中田町                             |
|                               | 穴山町     | 円野町                             |
|                               | 清哲町     | 神山町                             |
|                               | 他町      | 大草町                             |
|                               | 竜岡町     |                                 |
|                               | 戻る      | 决定                              |
|                               |         |                                 |

⑦お住まいの町を選択し 「決定」をタップする。

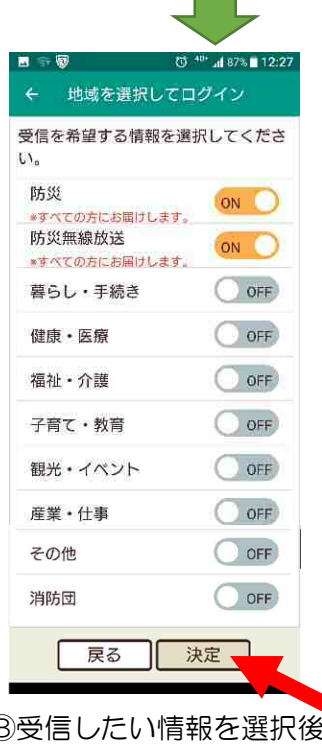

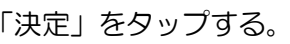

⑨「閉じる」をタップし登録完了。